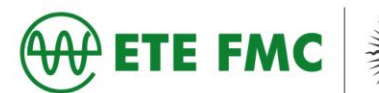

## <u>Tutorial</u>

## ISENÇÃO DE IMPOSTO DE RENDA

Para salvar a isenção de imposto de renda, o usuário deve entrar no site <u>https://servicos.receita.fazenda.gov.br/Servicos/ConsRest/Atual.app/paginas/index.asp</u>, colocar o CPF e data de nascimento, apenas os números, sem barra ou ponto, preencher as letrinhas correspondentes e clicar no botão consultar.

## Consulta Restituições IRPF

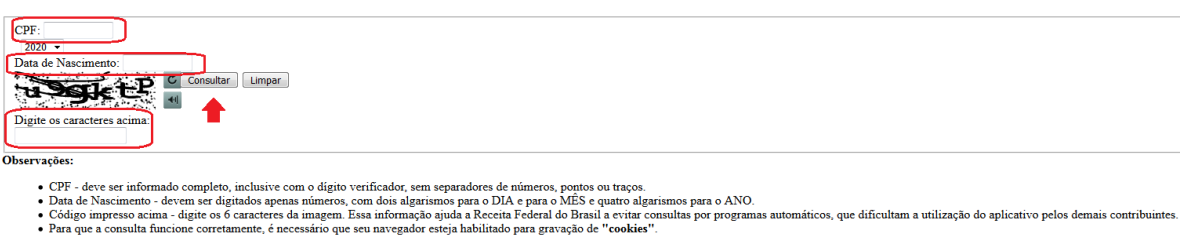

Após preencher estes campos, a página será atualizada com o documento a ser entregue constando a seguinte frase "<u>Sua declaração não consta na base de dados da Receita</u> <u>Federal</u>". Clique no quadradinho assinalado e salve o arquivo para envio ou impressão.

Situação das Declarações IRPF 2020

| Prezado Contribuinte (CPF                                     |                                  |       |   |
|---------------------------------------------------------------|----------------------------------|-------|---|
| bua declaração não consta na base de dados da Receita Federal |                                  |       |   |
| Em Brasilia - DF                                              | 26/10/2020<br>versão 01.20180815 | 14:13 |   |
|                                                               | Voltar                           |       | ß |

A Receita Federal agradece a sua visita. Para informações sobre política de privacidade e uso, <u>clique aqui.</u> Atualize sua pá<u>cina</u> Versão: v.01R

Caso o usuário preencha e a página apresente a frase "<u>Sua declaração já foi processada</u>", deverá ser apresentada a declaração de imposto de renda completa (todas as páginas) com recibo.

## Situação das Declarações IRPF 2020

| Prezado Contribuinte (CPF ),                                                                                   |                                  |       |
|----------------------------------------------------------------------------------------------------|----------------------------------|-------|
| Sua declaração já foi processada.<br>Resultado encontrado: Saldo inexistente de imposto a pagar ou a restituir |                                  |       |
| Em Brasilia - DF                                                                                               | 26/10/2020<br>versão 01.20180815 | 14:54 |
|                                                                                                    | Voltar                           |       |

A Receita Federal agradece a sua visita. Para informações sobre política de privacidade e uso, <u>clique aqui</u> <u>Atualize sua página</u> Versão: v.01R

Depois de baixado e salvo os arquivos/documentos em PDF ou impressos, sugiro deixar separado em uma pasta junto ao restante da documentação solicitada, organizado por membro da família. Ao fazer desta maneira os arquivos/documentos estarão todos juntos e facilitará o processo de entrega.

Atenciosamente, Setor de Serviço Social da ETE-FMC